## Инструкция по подключению программы лояльности «СберБизнес Спасибо»

## Шаг 1. Авторизация в СберБизнес

Зайдите в интернет-банк СберБизнес. Если у вас не сохранена ссылка на страницу авторизации, воспользуйтесь ссылкой <u>https://www.sberbank.ru/ru/s\_m\_business/new\_sbbol</u> и нажмите кнопку «Войти в банк».

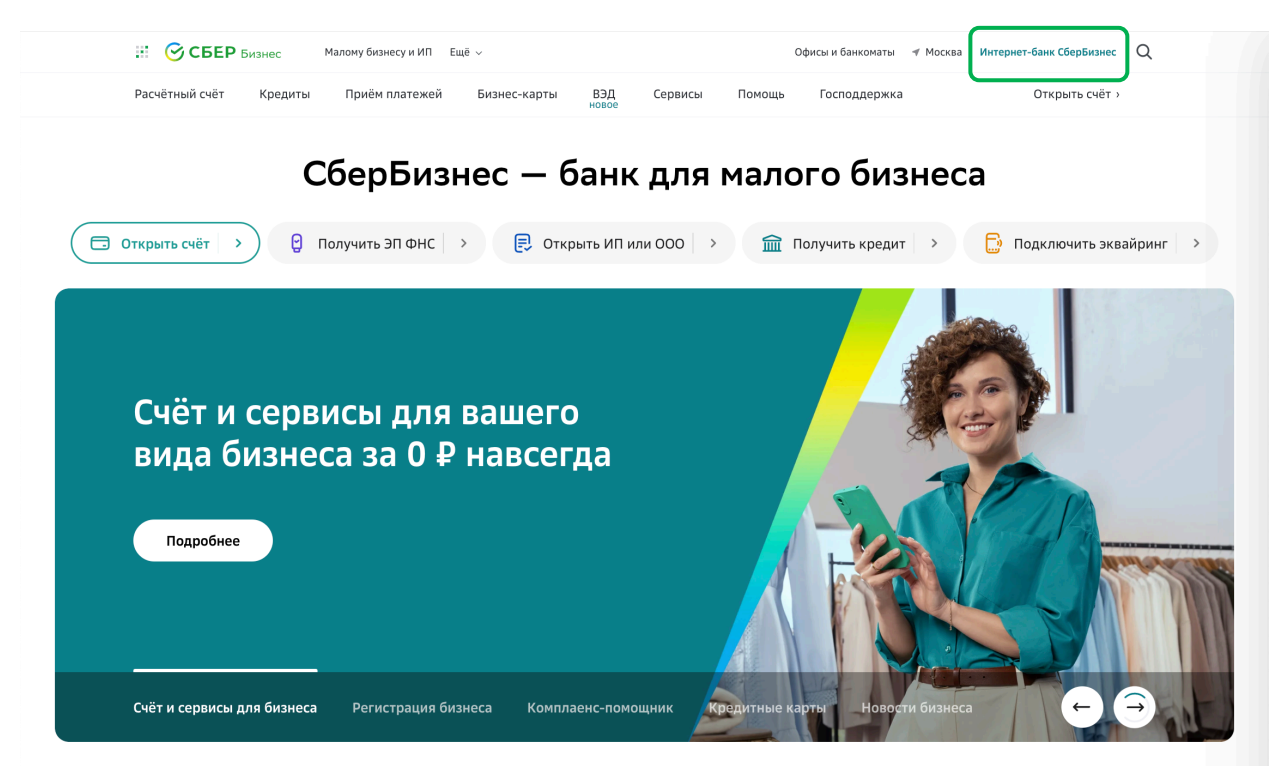

Страница интернет-банка СберБизнес на сайте Сбера

Откроется страница авторизации СберБизнес. Введите свой логин и пароль.

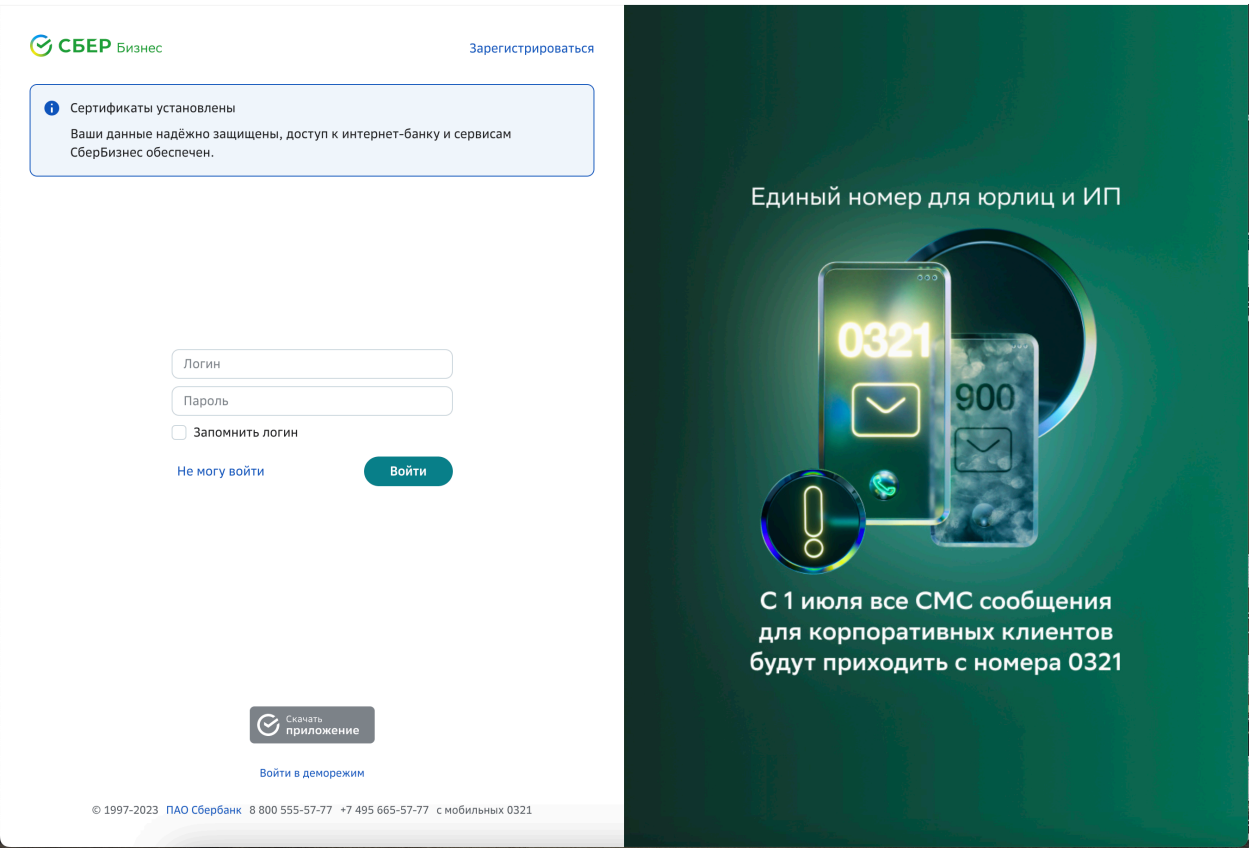

Страница авторизации СберБизнес

## Шаг 2. Выбор услуги

Зайдите в раздел «Все продукты и услуги». В блоке «В помощь бизнесу» и выберите услугу «СберБизнес Спасибо».

|  | Включено в ваш пакет услуг<br>Мы собрали самые востребованные сервисы для ведения бизнеса и сделали их бесплатными в вашем пакете услуг |                                                      |                                      |                                                 |
|--|----------------------------------------------------------------------------------------------------|------------------------------------------------------|--------------------------------------|-------------------------------------------------|
|  | Юрист для бизнеса<br>Юридическое сопровождение<br>вашего бизнеса                                                                        | С банком и контрагентами<br>С банком и контрагентами | С<br>Бухгалтерия для И<br>Подключено | П С- Работа Подклю                              |
|  | Витрина продуктов СберБи                                                                                                    | ізнес                                                |                                      |                                                 |
|  | Кредитные продукты                                                                                                    | В помощь бизнесу                                     |                                      | Финансовые и страховы                           |
|  | Кредитные продукты                                                                                                    | В помощь бизнесу                                     | io                                   | Финансовые и страховы<br>о Депозиты и НСО на пу |
|  | Кредитные продукты<br>Кредиты<br>С Лизинг                                                                                               | В помощь бизнесу<br>Б СберБизнес Спасиб<br>Работа.ру | io                                   | Финансовые и страховы                           |

Раздел «Все продукты и услуги» СберБизнес

## Шаг 3. Подключение

В открывшемся окне нажмите кнопку «Подключить».

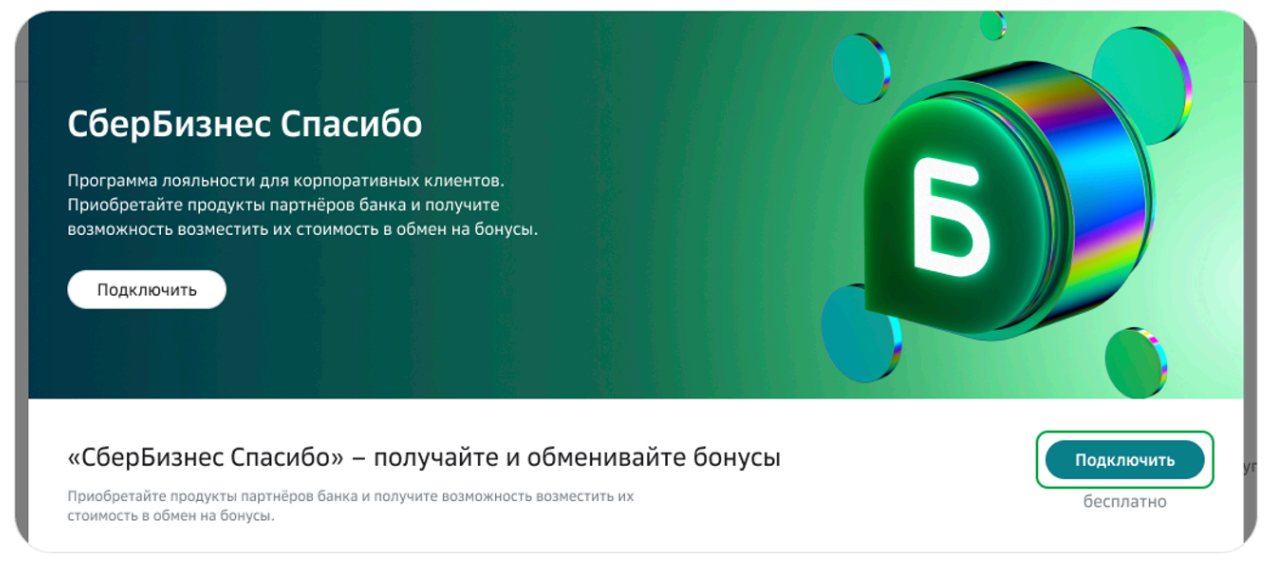

Окно подключения программы лояльности

Готово! Вы стали участником программы лояльности «СберБизнес Спасибо» и начали копить бонусы.